# Office of Utilities Regulation Information Centre **(OURIC)** OPAC USER MANUAL

How to guide to using the Online Public Access Catalogue

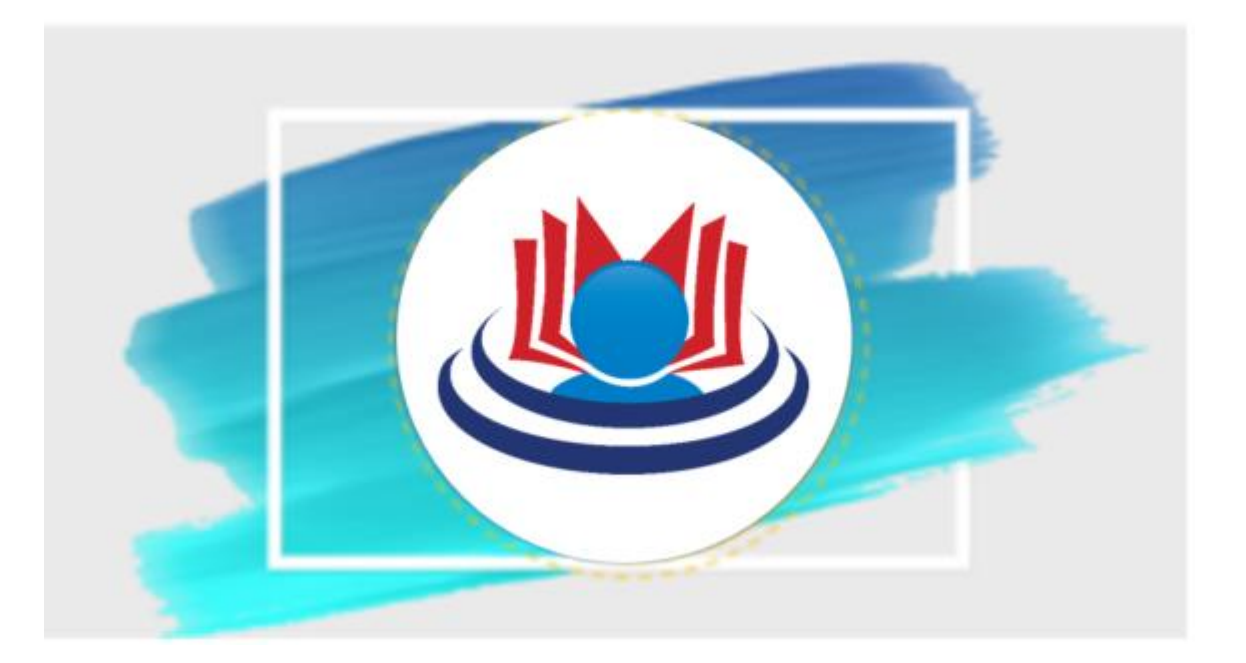

# **MPORTANT FEATURES OF THE OPAC**

- Online searches
- Access to search history for better search results
- Browsing the collection
- Material search via keywords author's name, title, subject, etc.
- Quick & accurate search results with a few clicks
- Ease of use

This manual is in two (2) steps.

- Step ONE covers searches of the OPAC as a user/guest
- Step TWO covers logging onto the platform and accessing the OPAC features as a member

## **STEP ONE**

### Even without setting up an account, a user may browse or search the online catalogue (OPAC).

- SEARCHING FOR LIBRARY MATERIAL
- Advanced Search **Authority Search** Tag Cloud OUR Staff Login f Library catalog ~ Go Library catalog Title Author Home ott > Your summary Subject ISBN ISSN **Miss Colleen Mignott** Series your summ Call number if you're lot Miss Colleen Mignott
- Go to search bar

- Choose the type of search from the drop-down menu (Title, Author, Subject, Classification/Call Number)
- o Enter your search in the Search bar
- Click /Go/ or /Enter/ to continue

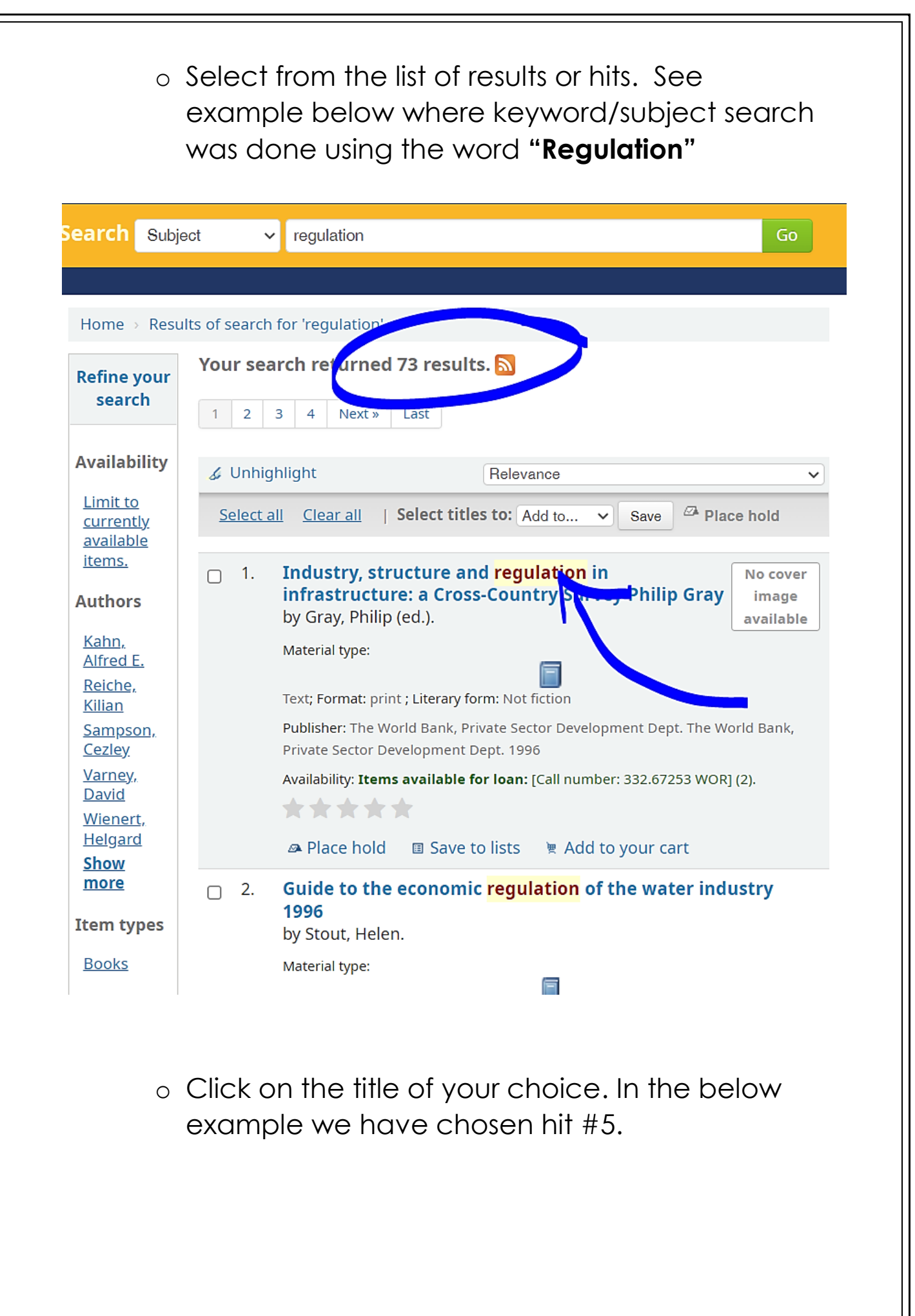

| <ul> <li>5. Economic regulation of water companies<br/>by Klein, Michael.<br/>Material type:</li> <li>Text; Format: print ; Literary form: Not fiction<br/>Publisher: Washington, D.C., The World Bank The World Bank 1996<br/>Availability: Items available for Ioan: [Call number: 363.61 KLE] (1).</li> </ul> |    | 👁 Place hold 🗉 Save to lists 🛛 🗑 Add to your cart                                                                                                    |                                |
|----------------------------------------------------------------------------------------------------|----|----------------------------------------------------------------------------------------------------|--------------------------------|
|                                                                                                    | 5. | Economic regulation of water companies<br>by Klein, Michael.<br>Material type:<br>Text; Format: print ; Literary form: Not fiction<br>Publisher: Washington, D.C., The World Bank The World Bank 1996<br>Availability: Items available for Ioan: [Call number: 363.61 KLE] (1). | No cover<br>image<br>available |

- Take note of the information on the results page, especially -
  - Location
  - Call number
  - Status
- The Location identifies the collection in the library where the item is located.
- The Call # or classification number or Dewey decimal number will guide you to the specific shelf on which the item is located.
- o The **Status** tells you whether the item is available for loan or not.

## (See below example)

| Economic                        | <mark>regulation</mark> of wa   | iter companie:             | s           |   |           |       |         |
|---------------------------------|---------------------------------|----------------------------|-------------|---|-----------|-------|---------|
| By: Klein, Mich                 | ael.                            |                            |             |   |           |       |         |
| Material type:                  |                                 | F                          |             |   |           |       |         |
| Text                            |                                 |                            |             |   |           |       |         |
| Series: Policy resea            | rch working paper no.1649.      |                            |             |   |           |       |         |
| Publisher: Washing              | ton, D.C., The World Bank Th    | e World Bank 1996          |             |   |           |       |         |
| Description: 32p ill.           | ; 28cm.                         |                            |             |   |           |       |         |
| Subject(s): <mark>Regula</mark> | ition                           |                            |             |   |           |       |         |
| DDC classification: 3           | 63.61KLE                        |                            |             |   |           |       |         |
| ags from this librar            | y: No tags from this library fo | or this title. 🚿 Add tag(s | 5)          |   |           |       |         |
| ****                            | Average rating: 0.0 (0 votes    | )                          |             |   |           |       |         |
|                                 |                                 | -                          |             |   |           |       |         |
| Holdings ( 1                    | Comments ( 0 )                  |                            |             |   |           |       |         |
| ſ 🥒                             |                                 |                            |             |   |           |       |         |
|                                 |                                 |                            |             |   |           | Date  |         |
| Item                            | Current lesstion                |                            | Call number |   | Ctature + | due + | Davaada |
| Item<br>type                    | Current location                | \$                         | Call number | ÷ | Status 🗢  | due 💠 | Barcode |

- SEARCH FILTERS
  - o Refine your search/ Advanced searches -
    - Search filters are limiters that help to refine/narrow your search. They include:
      - Availability
      - Author
      - Item type

## See below image

The search results will reflect the limiters selected and ensure the best possible results.

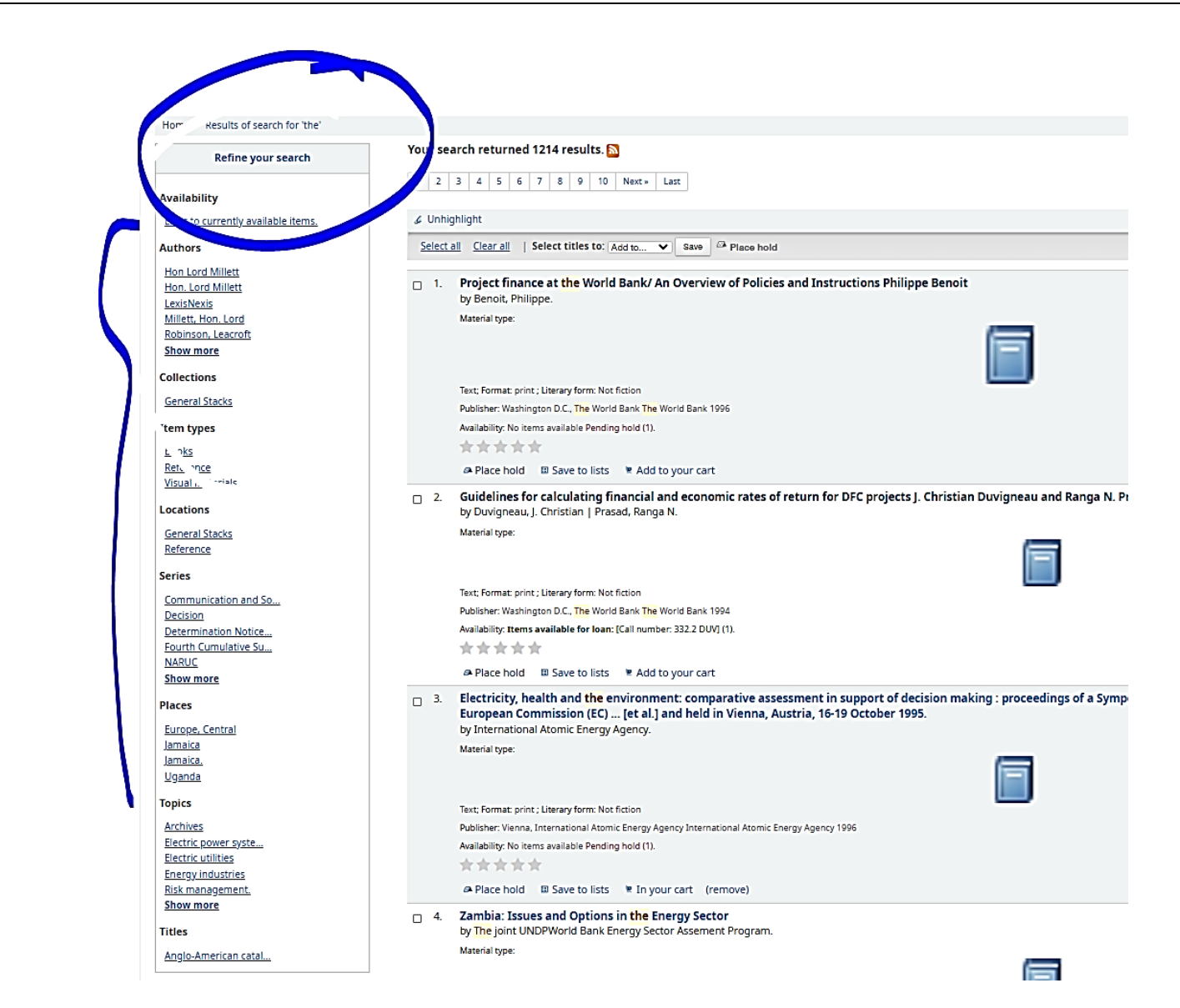

- You may also use Advanced searches to narrow your search and ensure the best results by utilising the options:
  - BOOK
  - COMPUTER FILE
  - PERIODICAL etc. Also,
  - Publication date range For example: 1999-2001. You could also use "-1987" for everything published in and before 1987 or "2008-" for everything published in 2008 and after.
  - Language
  - Availability
  - Setting

| nced Search Authority Search 1                           | Tag Cloud OUR | Staff Login                             |                         | f         |
|----------------------------------------------------------|---------------|-----------------------------------------|-------------------------|-----------|
| ne                                                       |               |                                         |                         |           |
| ch for:                                                  |               |                                         |                         |           |
| Keyword V                                                |               |                                         |                         |           |
| Keyword 🗸                                                |               |                                         |                         |           |
| Keyword 🗸                                                |               |                                         |                         |           |
|                                                          |               |                                         |                         |           |
|                                                          |               | Search                                  | More options New search |           |
| im type                                                  |               | Search                                  | More options New search |           |
| em type<br>mit to any of the following:                  |               | Search                                  | More options New search |           |
| em type                                                  |               | Search                                  | More options New search | □         |
| am type<br>mit to any of the following:                  |               | Coarch                                  | More options New search | °         |
| m type<br>mit to any of the following:<br>DOOK           |               |                                         | More options New search |           |
| em type<br>mit to any of the following:<br>EDOOK<br>BOOK | Compu         | COMPUTER<br>FILE                        | More options New search | D<br>Maps |
| em type<br>mit to any of the following:<br>BOOK<br>BOOK  | Compu         | Exact<br>COMPUTER<br>HILE<br>Arer Files | More options New search | Maps      |

#### **STEP TWO**

 LOGIN TO USER ACCOUNT with USER NAME and PASSWORD

• Press /Enter on your keyboard/ or Click /Log In/

|           | ^             |
|-----------|---------------|
|           |               |
| Password: |               |
|           |               |
|           | Log In Cancel |

The Full User information and activity transaction history will appear with a welcome message when you login.

(See below transaction activity with nothing checked out)

| Home → Miss                     | Colleen Mignott > Your summary                                               |
|---------------------------------|------------------------------------------------------------------------------|
| your<br>summary                 | Hello, Miss Colleen Mignott<br>Click here if you're not Miss Colleen Mignott |
| your fines                      | Checked out (0) Holds (1)                                                    |
| your<br>personal<br>details     | You have nothing checked out                                                 |
| your tags                       |                                                                              |
| change<br>your<br>password      |                                                                              |
| your<br>search<br>history       |                                                                              |
| your<br>reading<br>history      |                                                                              |
| your<br>purchase<br>suggestions |                                                                              |
| your<br>messaging               |                                                                              |
| your lists                      |                                                                              |

## **CHANGE YOUR PASSWORD**

| You co                       | an <b>change your password</b> using the "change                                            |
|------------------------------|---------------------------------------------------------------------------------------------|
| vourp                        | assword" function in the left hand menu                                                     |
| your summary                 | Change your password                                                                        |
| your fines                   | Your password must contain at least 3 characters, including UPPERCASE, lowercase and number |
| your personal details        | Current password:                                                                           |
| your tags                    |                                                                                             |
| change your<br>password      | New password:                                                                               |
| your search history          | Re-type new password:                                                                       |
| your reading history         |                                                                                             |
| your purchase<br>suggestions | Change password Cancel                                                                      |
| your messaging               |                                                                                             |
| vour lists                   |                                                                                             |

• Conduct your search by author title etc. (Go back to **STEP ONE** above under "Searches").

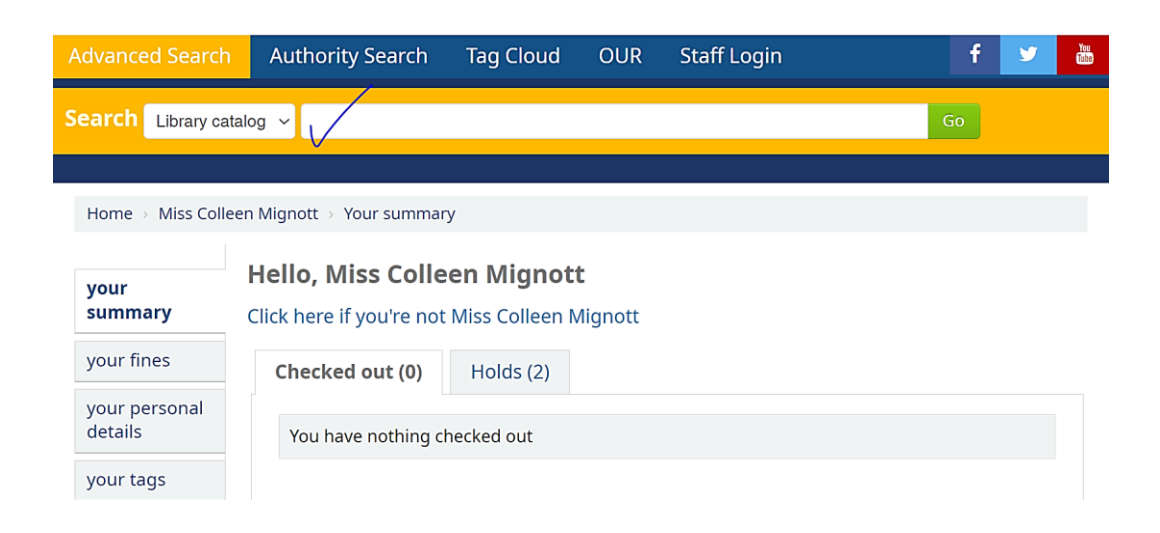

• Select from search results by clicking on your title of choice.

| Home → Results of<br>Refine your                                        | search for 'the' Your search returned 1214 results.                                    |                                  |                                                                                    |
|-------------------------------------------------------------------------|----------------------------------------------------------------------------------------|----------------------------------|------------------------------------------------------------------------------------|
| Home → Results of<br>Refine your                                        | search for 'the' Your search returned 1214 results.                                    |                                  |                                                                                    |
| Refine your                                                             | Your search returned 1214 results.                                                     |                                  |                                                                                    |
| search                                                                  | 1 2 3 4 5 6 7 8 9 10 N                                                                 | Vext » Last                      |                                                                                    |
| vailability                                                             |                                                                                        | Relevance                        | ~                                                                                  |
| <u>Limit to</u><br><u>currently</u><br>available items.                 | Select all <u>Clear all</u>   Select titles to: Add                                    | d to V Save Date hold            |                                                                                    |
| uthors                                                                  | 1. Project finance at the World B<br>Instructions Philippe Benoit                      | ank/ An Overview of Policies and | Region Filosone et des Printel Parte<br>Antonio e Printel Parte<br>Nationale Parte |
| <u>Hon Lord</u><br>Millett                                              | by Benoit, Philippe.<br>Material type:                                                 |                                  | P. C.                                                                              |
| Hon. Lord<br>Millett                                                    |                                                                                        | (E)                              |                                                                                    |
| <u>Hon Lord</u><br><u>Millett</u><br><u>Hon. Lord</u><br><u>Millett</u> | by Benoit, Philippe.<br>Material type:<br>Text; Format: print ; Literary form: Not fic | tion                             |                                                                                    |

# • Click on /Place hold/

| Advanced Search                                                                                                    | Authority Search                                     | Tag Cloud                                 | OUR               | Staff Login      | f ⊻ 💩                                                                       |
|----------------------------------------------------------------------------------------------------|------------------------------------------------------|-------------------------------------------|-------------------|------------------|-----------------------------------------------------------------------------|
| Search Library cata                                                                                                    | log 🗸                                                |                                           |                   |                  | Go                                                                          |
| Home → Details for:                                                                                                    | Project finance at the Worl                          | d Bank/                                   |                   |                  |                                                                             |
| State And Andreas<br>Report Please at the Nation Read<br>Whether Read at the National Read<br>Read Read<br>Read Read Read Read Read Read Read Read | 🗉 Normal view 🔲 MAR                                  | RC view BISBE                             | ) view            |                  | <b>≡</b> Browse results                                                     |
|                                                                                                    | Project finance<br>Overview of Po<br>Philippe Benoit | at <mark>the</mark> Wo<br>licies and<br>: | orld Ba<br>Instru | nk/ An<br>ctions | Previous Back to results Next > Place hold                                  |
| By: Benoit, Philipp                                                                                                    | pe.                                                  |                                           |                   |                  | 🖹 Print                                                                     |
| Material type:<br>Text                                                                                                    | ſ                                                    |                                           |                   |                  | <ul><li>image: Save to your lists</li><li>image: Add to vour cart</li></ul> |

## Confirm hold

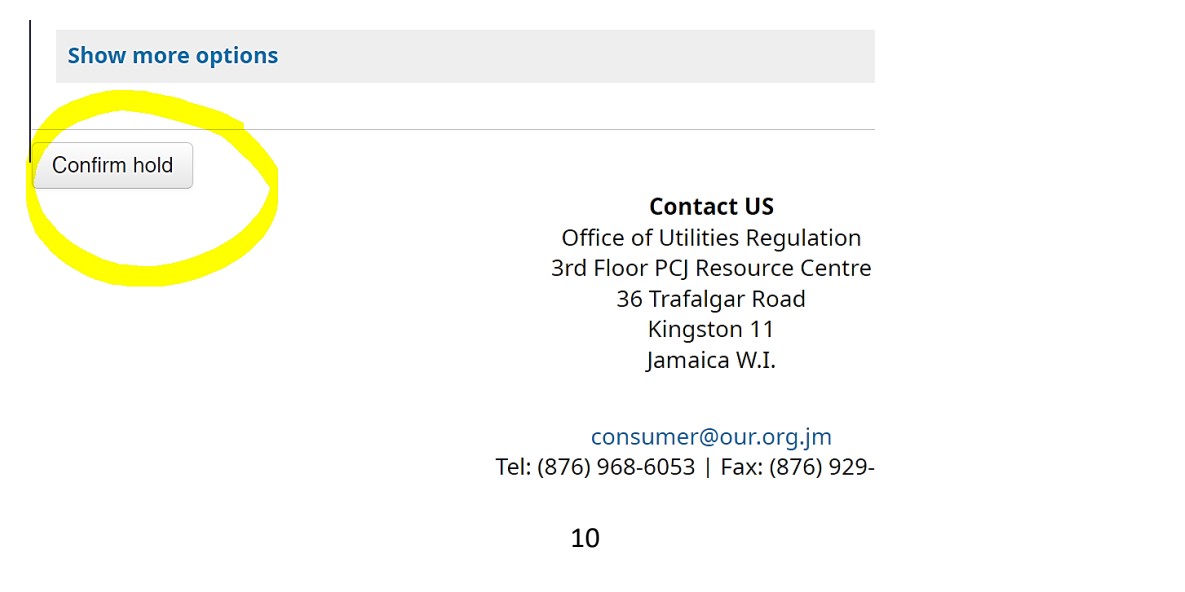

| • | See History | of holds i | n image l | below |
|---|-------------|------------|-----------|-------|
|---|-------------|------------|-----------|-------|

| ( | Checked out (0) Holds (3                                                                                               | 3)           |                  |          |         |                 |
|---|----------------------------------------------------------------------------------------------------|--------------|------------------|----------|---------|-----------------|
|   | Holds (3 total)                                                                                                    |              |                  |          |         |                 |
|   | Title 🔶                                                                                                    | Placed<br>on | Expires<br>on 🔶  | Status 🛊 | Suspend | Modify          |
|   | <b>Telecommunications</b><br><b>sector reform in Asia</b><br>Smith, Peter                                              | 01/13/2022   | Never<br>expires | Pending  | Suspend | X Cancel        |
| / | <b>Project finance at the</b><br><b>World Bank/</b> Benoit,<br>Philippe                                                | 01/18/2022   | Never<br>expires | Pending  | Suspend | <b>X</b> Cancel |
| / | Guidelines for calculating<br>financial and economic<br>rates of return for DFC<br>projects Duvigneau, J.<br>Christian | 01/18/2022   | Never<br>expires | Pending  | Suspend | X Cancel        |

## An email notification will be sent to the Librarian to Pull the Holds and check-out required items to you

## **CREATING LISTS**

- A list is a permanent location for saving or bookmarking items that you wish to re-visit, which you can then export to your email.
  - You have the option to create private or public lists from your transaction activity page. A public list is visible to other members logged in to the system. A private list is visible only to you.
  - Select /Your Lists/ as seen below.

| your<br>summary                 | Click here if you're not Miss Colleen Mignott |
|---------------------------------|-----------------------------------------------|
| your fines                      | Checked out (0) Holds (1)                     |
| your<br>personal<br>details     | You have nothing checked out                  |
| your tags                       |                                               |
| change<br>your<br>password      |                                               |
| your<br>search<br>history       |                                               |
| your<br>reading<br>history      |                                               |
| your<br>purchase<br>suggestions |                                               |
|                                 |                                               |

• Click on /New List/

| your summary             | Lists      |              |
|--------------------------|------------|--------------|
| your fines               | Your lists | Public lists |
| your personal<br>details | I New list | sts.         |
| your tags                |            |              |
| change your              |            |              |

• Fill out the applicable fields and /save/ your list

| List name: Required<br>Sort this list by: Title<br>Category: Private<br>Allow changes to contents from: Owner only<br>Save Cancel | Create a new list                                 |            |         |  |
|----------------------------------------------------------------------------------------------------|---------------------------------------------------|------------|---------|--|
| Sort this list by:     Title     Category:      Private   Allow changes to contents from:     Owner only     Save     Cancel      | List name:                                        | R          | equired |  |
| Category: Private ~<br>Allow changes to<br>contents from: Owner only ~<br>Save Cancel                                             | Sort this list by:                                | Title      | ~       |  |
| Allow changes to<br>contents from:<br>Save Cancel                                                                                 | Category:                                         | Private    | ~       |  |
|                                                                                                    | Allow changes to<br>contents from:<br>Save Cancel | Owner only | ~       |  |

Return to transaction activity page/your summary page by clicking on your Name at the top right hand corner of the search bar.

- Search for an item as indicated in STEP ONE.
- Select the item of choice and Click /save to lists/ as seen below.

| 🎸 Unhig  | ghlight                                                                                                    |
|----------|----------------------------------------------------------------------------------------------------|
| Select . | all <u>Clear all</u>   Select titles to: Add to V Save Place hold                                                                                                    |
| □ 1.     | Project finance at <mark>the</mark> World Bank/ An Overview of Policies and Instructions<br>by Benoit, Philippe.<br>Material type:                                                                                                    |
|          | Text; Format: print ; Literary form: Not fiction<br>Publisher: Washington D.C., The World Bank The World Bank 1996<br>Availability: No items available Pending hold (1).<br>Availability: No items available Pending hold (1).<br>Place hold Save to lists Add to your cart |
|          | 13                                                                                                    |

|             | Add to a list:                                                                                                    |
|-------------|----------------------------------------------------------------------------------------------------|
|             | Project finance at the World Bank/ Benoit, Philippe                                                                               |
|             | Select a list                                                                                                    |
|             | Add to list:                                                                                                    |
|             | Cols List 🗸                                                                                                    |
| (           | Save Cancel                                                                                                    |
|             |                                                                                                    |
|             |                                                                                                    |
|             | Add to a new list:                                                                                                    |
|             | List name:                                                                                                    |
|             | Category:                                                                                                    |
|             | Private V                                                                                                    |
|             |                                                                                                    |
|             | Save Cancel                                                                                                    |
|             | Close this window.                                                                                                    |
|             |                                                                                                    |
| •           | Click on /List Name/ that you created                                                                                             |
| c           | ols List 🔊                                                                                                    |
|             | ■ New list   ▲ Download list                                                                                                    |
| -<br>-<br>- | Project finance at the World Bank/ An Overview of Policies and Instructions Philippe Benoit                                       |
| -           | by Benoit, Philippe.<br>Material type:                                                                                            |
|             |                                                                                                    |
| -           | Text; Format: print ; Literary form: Not fiction<br>Publisher: Washington D.C., The World Bank The World Bank 1996                |
| -           | Availability: No items available Pending hold (1).<br>🙉 Place hold 🛛 🗐 Save to another list 🗡 Remove from this list 💘 Add to cart |
|             | Remove selected items                                                                                                    |
|             |                                                                                                    |
|             | - END -                                                                                                    |
|             |                                                                                                    |
|             |                                                                                                    |
|             |                                                                                                    |
|             | 14                                                                                                    |
|             |                                                                                                    |